# Generate and Send Certificates as pdf attachments using Mail Merge in Libreoffice

#### Dr.B.Surendranath Reddy

School of Mathematical Sciences S.R.T.M.University Nanded

Pedagogical Training for Teachers on Tools for Teaching Learning and Evaluation 1-6 July 2020

## What is Mail Merge?

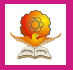

- Mail merge lets you create a bunch of documents that are personalized for each recipient.
- For example, we can create selection orders, certificates, letters etc in bulk using Mail Merge.
- We can take the prints of the merged documents.
- We can also send those documents by mail as a text, HTML or a pdf attachment
- To perform Mail Merge, we need a data-source like spreadsheet(excel) and a template ( for example certificate or a letter)
- Mail Merge option is available in MS Office Word as well as Libreoffice writer
- But in MS word, PDF maker add-on need to be used( paid) to send document as pdf attachment
- Where as in Libreoffice, this feature is freely available.

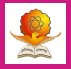

- LibreOffice is a powerful and free office suite, a successor to OpenOffice(.org), used by millions of people around the world.
- It has Writer (word processing), Calc (spreadsheets), Impress (presentations), Draw (vector graphics and flowcharts), Base (databases), and Math (formula editing).
- LibreOffice is compatible with MS Word, Excel, PowerPoint, etc.
- In built pdf export option retaining same quality of the document.
- Libreoffice is available for Windows, Linux and Mac OS.
- Download Libreoffice from the official website :https://www.libreoffice.org/download/download/

## How to apply Mail merge

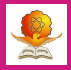

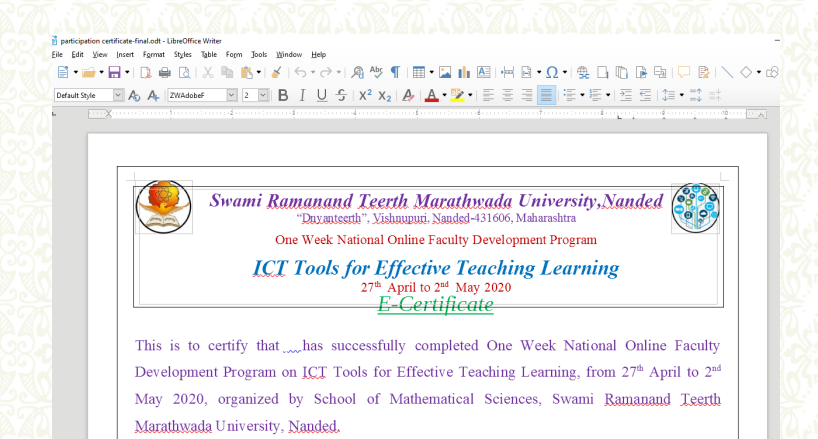

• Open the template in which we have to apply mail merge

• In this example, we have chosen customized certificate

### Adding database

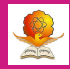

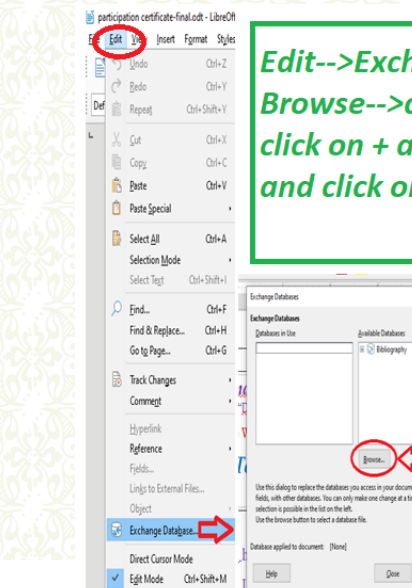

Edit-->Exchange Database--> Browse-->choose file-->then click on + and select sheet1 and click on Define

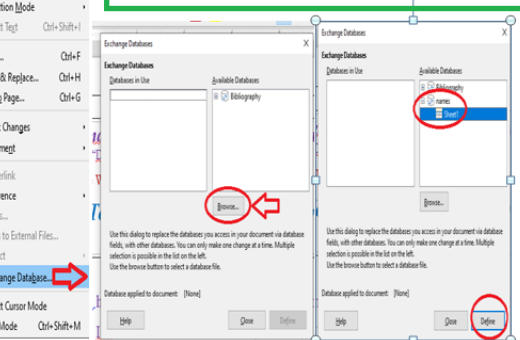

#### Viewing Datasource

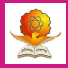

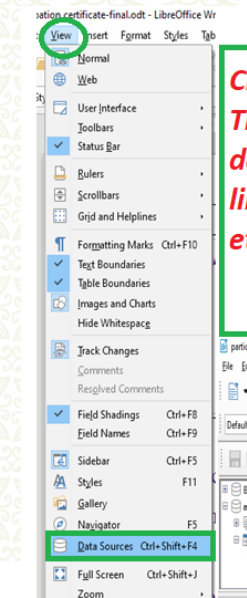

Click View-->Data Sources. Then we can see the details of the excel sheet like name, email, address etc.

|          | participation certificate-final.odt - LibreOffice Writer                                                                                                    |                                                                                                    |  |  |  |
|----------|----------------------------------------------------------------------------------------------------|----------------------------------------------------------------------------------------------------|--|--|--|
|          | <u>File Edit View Insert Format Style</u>                                                                                                    | es Tyble Form Jools <u>W</u> indow <u>H</u> elp                                                                                                    |  |  |  |
|          | i 🗄 • 🚔 • 🔜 • I 🕽 🖨 🕻                                                                                                    | १। 🎖 🐚 💼 • 🖌 । ५ • ले • । 👰 🏘 🌓 🖩                                                                                                    |  |  |  |
| F8<br>F9 | Default Style V Ap A ZNAdober V 2 V B I U 5 X 2 X 2 A                                                                                                    |                                                                                                    |  |  |  |
| -5       | 1 🖩 I 🕼 I X 🖻 👘 I S                                                                                                    | ♀   ⊙ •   ↑↓ ⊉↓ ≩↓   ⊽ ⊽ ⊽   ⊽   ▼   ■                                                                                                    |  |  |  |
| 11       |                                                                                                    |                                                                                                    |  |  |  |
| :5       | Bibliography<br>names<br>Deficiences                                                                                                    | Name Email Univ<br>) Dr. B. Surk surendia, SR MU I<br>Dr. Rupali rupalisjaj SR MU I<br>Dr. S. Burschaff (FUM C                                                                                                    |  |  |  |
| F5<br>F4 | Bibliography     Dibliography     Domes     Dibliography     Dibliography     Dibliogr | Name         Email         Uw           1         De. Son survedus SPRMU1         De. Roadin domingi SSRMU1         De. Roadin domingi SSRMU1 |  |  |  |

#### Inserting the merged fields

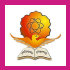

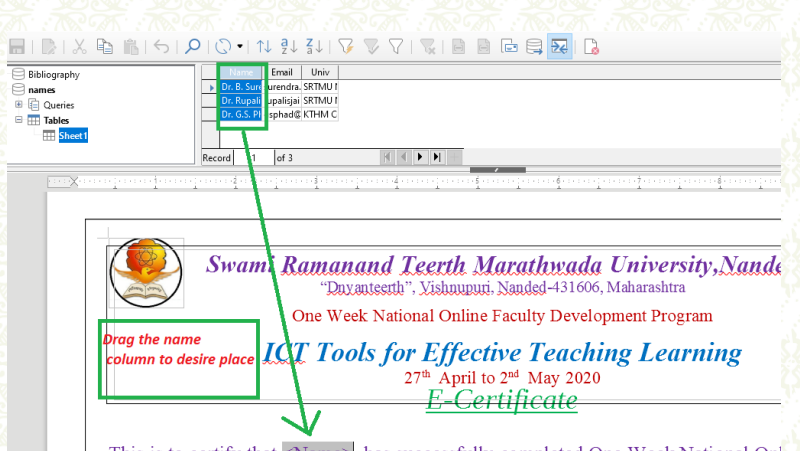

This is to certify that <Name> has successfully completed One Week National Onl

• Drag the columns of the required fields to be placed on the template

• In this we drag "Name" and "Univ" onto the certificate

#### User Email information

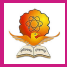

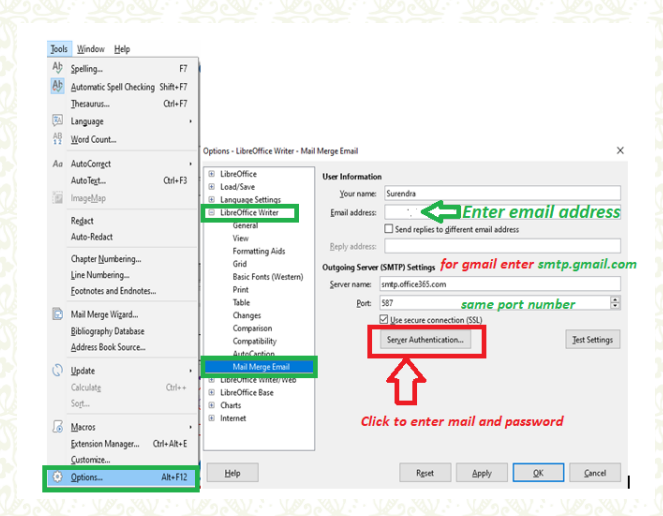

Goto Tools–Options–Libreoffice writer – Mail Merge Email

• Enter your mail id ( MS mail is preferred) and server name

## Server Authentication

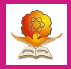

Options - LibreOffice Writer - Mail Merge Email

| ٠ | LibreOffice  | :                               | User Information                                                                          |                |
|---|--------------|---------------------------------|-------------------------------------------------------------------------------------------|----------------|
|   | Load/Sav€    | Server Authenticat              | tion X                                                                                    |                |
| • | Language     | Server Addrendea                |                                                                                           |                |
|   | LibreOffic   | 🗹 The outgoing r                | nail server (SMTP) requires authentication                                                |                |
|   | View         | The outgoin                     | g mail server (SMTP) requires separate authentication                                     |                |
|   | Forma        | Outgoing ma                     | il server: Enter username and password for your mail                                      |                |
|   | Grid         | <u>U</u> ser name:              | bsree ac.in                                                                               |                |
|   | Basic I      | -<br>Deserved                   |                                                                                           | -              |
|   | Print        | Password                        |                                                                                           |                |
|   | Table        | <ul> <li>The outgoin</li> </ul> | g mail server uses the same authentication as the incoming mail server                    | *              |
|   | Chang        | Incoming mai                    | il server:                                                                                |                |
|   | Comp         | Server <u>n</u> ame:            | P <u>o</u> rt: 995 🗘                                                                      | Cont Cottinue  |
|   | Compl        | Type:                           | <u> <u> </u> <u> </u> <u> </u> <u> </u> <u> </u> <u> </u> <u> </u> <u> </u> <u> </u> </u> | jest settings  |
|   | Mail N       |                                 |                                                                                           |                |
|   | LibreOffic   | User name:                      |                                                                                           |                |
|   | LibreOffic   |                                 |                                                                                           |                |
| ÷ | Charts       | Pass <u>w</u> ord:              |                                                                                           |                |
|   | Internet     | <u>H</u> elp                    | QK Cancel                                                                                 |                |
|   | <u>H</u> elp | ]                               | R <u>e</u> set <u>Apply</u> K                                                             | <u>C</u> ancel |

• Enter your email userid and password

#### Testing the server connection

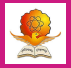

Options - LibreOffice Writer - Mail Merge Email

| ÷ | LibreOffice                                                 | User                                                     | Information                                          |                       |  |
|---|-------------------------------------------------------------|----------------------------------------------------------|------------------------------------------------------|-----------------------|--|
|   | Load/Save                                                   |                                                          | Your name:                                           | Surendra              |  |
|   | LibreOffice Writer                                          | En                                                       | nail address:                                        | bsreddy@srtmun.ac.in  |  |
|   | General Test Ac                                             | count Settings                                           |                                                      | ×                     |  |
|   | Formatt LibreO<br>Grid<br>Basic Fc<br>Print<br>Table Frrors | ffice is testing t<br>Establish netwo<br>Find outgoing i | <b>he email acco</b><br>rk connectior<br>mail server | n Successful          |  |
|   | Change<br>Compar<br>Compat<br>AutoCa<br>Mail Me             |                                                          |                                                      | Test Settings         |  |
| 5 | LibreOffice<br>LibreOffice<br>Charts<br>Internet            | <u>H</u> elp                                             |                                                      | <u>Stop</u>           |  |
|   | Help                                                        |                                                          |                                                      | Reset Apply OK Cancel |  |

• Click on test settings to check the connections

### Mail Merge Wizard

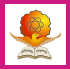

| ew Roman 🗸 18 🗸 🖪      | <u>Ι</u> <u>U</u> -5   x² x | ₂   ♠   ▲ • 隆 •   ≣ ≣ ≣ 🗐 🗐 * 특 •   霑 雪   \$                      | =•=:  |
|------------------------|-----------------------------|-------------------------------------------------------------------|-------|
| Ω∣⊘.∙∣↑↓ ậ↓ ả          | 1   🏹 🖉 🗸   😨               |                                                                   | - A   |
| Name Email U           | Iniv<br>DALLI               | Click Mail Merge tab to start the wizard                          |       |
| Dr. G.S. Pl gsphad@ KT | Mail Merge Wizard           |                                                                   | ×     |
|                        | Stens                       | Select Starting Document for the Mail Merge                       | 2     |
| Record 1 of 3          | 2042                        | Use the current <u>d</u> ocument                                  |       |
|                        | 1. Select Starting Document | O Create a ne <u>w</u> document                                   |       |
| 1                      | 2. Select Document Type     | O Start from gxisting document                                    | 1.000 |
|                        | 3. Select Address List      | B <u>r</u> owse                                                   |       |
|                        | 4. Create Salutation        | O Start from a template                                           |       |
|                        | 5. Adjust Layout            | Browce                                                            |       |
| Swami Rai              |                             |                                                                   | No.   |
| Shumi Mu               |                             | <ul> <li>Start from a recently saved starting document</li> </ul> |       |
|                        |                             | ×                                                                 | 10    |
| On                     |                             |                                                                   |       |
|                        |                             |                                                                   |       |
| ICT                    |                             |                                                                   | 1 7   |
|                        |                             |                                                                   |       |
|                        |                             |                                                                   |       |
|                        | 1                           |                                                                   |       |
|                        |                             |                                                                   |       |

• Click Next without changing any details to complete the wizard

# Merged Documents are ready

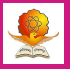

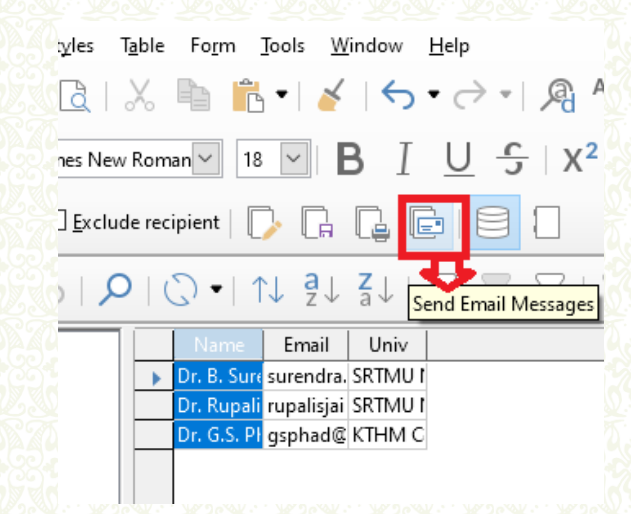

Options to edit individual documents, save, print and Email

• Click on "Send Email Messages" to proceed further

## Sending certificates as pdf attachment

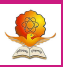

×

|                                                                                                    | •                                                                    |
|----------------------------------------------------------------------------------------------------|----------------------------------------------------------------------|
| yles T <u>a</u> ble Fo <u>r</u> m <u>T</u> ools <u>W</u> indow <u>H</u> elp                                         | Email options                                                        |
| ऄॖॖॖ   ॐ ो । 🚰 । 🎸 । 今 • े • । 👰 ⁴                                                                                  | To Email ~ Copy to                                                   |
| es New Roman 🗹 18 🔽 🖪 ፲ 💆 宁 🛛 X <sup>2</sup>                                                                        | Subject Certificate                                                  |
| Exclude recipient                                                                                                   | Sen <u>d</u> as Adobe PDF-Document<br>Name of t<br>OpenDocument Text |
| ♀   ۞ •   ↑↓ <sup>a</sup> z↓ <sup>z</sup> ↓ <sup>y</sup> <sub>a</sub> ↓ <sup>y</sup> <sub>Send Email Messages</sub> | Particin<br>Microsoft Word Document                                  |
| Name Email Univ                                                                                                    | Send record     Plain Text                                           |
| Dr. B. Surd surendra. SRTMU I<br>Dr. Rupali rupalisjai SRTMU I                                                      |                                                                      |
| Dr. G.S. PI gsphad@KIHM C                                                                                           | Help Send Documents Cancel                                           |

Email merged document

- Select "To" filed (as Email) and write suitable subject
- Now under "Send as" drop-down, select "Adobe pdf document"
- Click on "Send Documents" to send successfully.

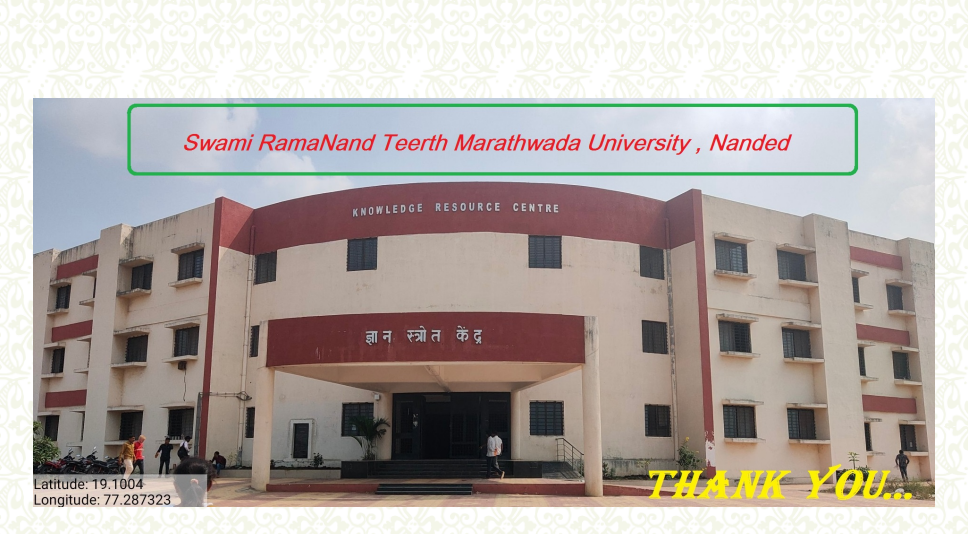